## Send PDF Files to Grower360

Last Modified on 12/04/2024 3:40 pm CST

PDF files of transactions created in Agvance can be shared with growers through Grower360.

The API Database ID must be entered on the General tab in Agvance at Hub / Setup / Company Preferences.

Documents prior to the API Database ID being stored will not show up as a PDF in Grower360 unless the transaction/document is manually opened and resaved.

If this field is blank, contact support@agvance.net to ensure this area is populated with the correct information.

| General Field Customer Product Farm Grain Scale Interface API    |                                            |
|------------------------------------------------------------------|--------------------------------------------|
| Login Using Windows User     Use ThinPrint Printer Driver        | Web API Database Connection Information    |
| Allow users to login from multiple machines                      | API Database ID                            |
| Mail Host                                                        | Contact SSI Support to complete your setup |
| Mail Host smtp.office365.com Port 587 🗹 Use SSL                  |                                            |
| If no Mail Host Port is specified, default port 25 will be used. | Set Database ID                            |
| Mail Host Email                                                  | Activate Mobile Sales                      |
| Address Password **********                                      | Activate mobile Sales                      |
| Mail Host and Port must be filled out if using Mail Host Email   |                                            |
| Default timeout for email link (# of days) 30.000                |                                            |

## Statements

At Accounting / Accounting Reports / Accounts Receivable / A/R Status, indicate the Month and Year of Statements to be sent to Grower360. Optionally check Missing Only will send only the Statements not already sent. This sends Statements to Grower360 as well as CRM Customers not sent originally.

Choose Export. Statements will display in Grower360.

| 🖳 A/R Status Reports                                                                                                    |                  |
|----------------------------------------------------------------------------------------------------|------------------|
| Customer Balances                                                                                                    | Select Locations |
| Payment Register                                                                                                    | All Select       |
| Statements                                                                                                    |                  |
| Combo Statement                                                                                                    |                  |
| Customer Change Log                                                                                                    |                  |
| Cash Receipts Projection                                                                                                    |                  |
| Volume Statement                                                                                                    |                  |
| Customer Credits                                                                                                    |                  |
| Card Activity                                                                                                    |                  |
| Driver/Salesperson Aging                                                                                                    |                  |
| binenoulooperson Aging                                                                                                    |                  |
| <ul> <li>Print</li> <li>Preview</li> <li>Text File</li> <li>PDF File</li> <li>Load Set</li> <li>Save Set</li> <li>OK</li> <li>Cancel</li> </ul> | File Name        |
| Print Job Size                                                                                                    |                  |
| All $\sim$                                                                                                    |                  |
| Send Statements to Grower360                                                                                                    |                  |
| Marth                                                                                                    | Missing Only     |
|                                                                                                    |                  |
| Year V                                                                                                    | Export           |